| CHIMIO                        | Lignes de substitution | ingénierie informatique<br>biomédicale |
|-------------------------------|------------------------|----------------------------------------|
| Date de création : 15/11/2006 | Technique              | engineering                            |

# Lignes de substitution

| Computer Engineering                                         | Version du document : 1.0 | Auteur : CLB |
|--------------------------------------------------------------|---------------------------|--------------|
| N:\DONNEES OMIT\OMIT 2014\GROUPES                            |                           |              |
| FREJUS\reunion Computer\GR de travail INFORMATIQUE\questions |                           | Page 1 sur 8 |
| computer\TCG036_Substitution_V10.doc                         |                           | -            |

| CHIMIO                        | Lignes de substitution | ingénierie informatique<br>biomédicale |
|-------------------------------|------------------------|----------------------------------------|
| Date de création : 15/11/2006 | Technique              | engineenng                             |

| REFERENCE  | Créée le : | Par | Visa |
|------------|------------|-----|------|
| TCG036     | 15/11/2006 | CLB |      |
| VERSION    | Revue le   | Par | Visa |
|            |            |     |      |
| VALIDATION | Le         | Par | Visa |
| TCG036     | 16/11/2006 | PHD |      |

| Suivi des modifications |            |                |  |  |
|-------------------------|------------|----------------|--|--|
| Version                 | Date       | Détail         |  |  |
| 1.0                     | 15/11/2006 | Création       |  |  |
| 1.0                     | 16/11/2006 | Validation PHD |  |  |
|                         |            |                |  |  |

| Computer Engineering                                                                                                   | Version du document : 1.0                         | Auteur : CLB |
|----------------------------------------------------------------------------------------------------|---------------------------------------------------|--------------|
| N:\DONNEES OMIT\OMIT 2014\GROUPES<br>FREJUS\reunion Computer\GR de travail INF<br>computer\TCG036_Substitution_V10.doc | de TRAVAIL\CANCERO\reunion<br>ORMATIQUE\questions | Page 2 sur 8 |

| CHIMIO                        | Lignes de substitution | ingénierie informatique<br>biomédicale |
|-------------------------------|------------------------|----------------------------------------|
| Date de création : 15/11/2006 | Technique              | engineenng                             |

### 1/ Présentation générale

La substitution permet le remplacement d'une ligne de protocole par une autre lors de la prescription.

La substitution se fait en 2 étapes :

- définition des lignes de substitution possibles au niveau des protocoles

- remplacement dans la prescription d'une ligne de prescription par une de ses lignes de substitution possibles

#### 2/ Au niveau du protocole

Il est possible de créer des lignes de substitution dans les protocoles.

Pour cela, il faut double cliquer sur la ligne de protocole pour laquelle on souhaite créer des lignes de substitution. Ces lignes de substitutions apparaissent dans l'onglet "Substitutions" du protocole.

Pour créer une nouvelle ligne de substitution, il faut cliquer sur l'icône "Ajouter une ligne de substitution"

| Computer Engineering                                                                                                    | Version du document : 1.0                         | Auteur : CLB |
|----------------------------------------------------------------------------------------------------|---------------------------------------------------|--------------|
| N:\DONNEES OMIT\OMIT 2014\GROUPES<br>FREJUS\reunion Computer\GR de travail INF(<br>computer\TCG036_Substitution_V10.doc | de TRAVAIL\CANCERO\reunion<br>ORMATIQUE\questions | Page 3 sur 8 |

| CHIMIO                        | Lignes de substitution | ingénierie informatique<br>biomédicale |
|-------------------------------|------------------------|----------------------------------------|
| Date de création : 15/11/2006 | Technique              | engineering                            |

| 🖾 Fiche d'une ligne de protocole - Visualisation / Dr. ADMIN / BASE DE PRODUCTION |                  |                                       |                      |                   |                    |            |                  |                         |            |
|-----------------------------------------------------------------------------------|------------------|---------------------------------------|----------------------|-------------------|--------------------|------------|------------------|-------------------------|------------|
|                                                                                   |                  | ₩                                     |                      |                   |                    |            |                  | <b>•</b>                | <b>A</b> D |
|                                                                                   |                  |                                       |                      | BAP               | E                  |            |                  |                         |            |
| D.C.I.                                                                            | Etoposide        |                                       |                      |                   |                    |            |                  |                         | (*;        |
| Dose                                                                              | 100,000 mg/      | /m²                                   |                      | /Jou              | ır pendanl         | 1          | Jours            |                         |            |
| Dose maximale                                                                     | 0,00 mg/i        | m²                                    |                      |                   |                    |            |                  |                         |            |
| Voie d'administration                                                             | PIV P            | erfusion IV                           |                      |                   |                    | ]          |                  |                         |            |
|                                                                                   |                  |                                       |                      | Conce             | ntration           | 0,000      | mg/ml            |                         |            |
| Dispositif                                                                        | (sans)           |                                       |                      |                   |                    | Disp.      | obligatoire      |                         |            |
| Véhicule                                                                          | CHL SODIUM 0.9 % | FREEFLEX 500 M                        | L                    |                   | •                  | ]          |                  |                         |            |
| Volume protocolaire (ml)                                                          | 500,0            |                                       | Vol. r               | naxi (ml)         | 50                 | o          |                  |                         |            |
| Durée d'administration                                                            | 2 heures et      | 0 minutes                             | Commenta             | aires d'ac        | dministratio       | n          |                  |                         |            |
| Heure administration                                                              | 0 heures et      | 4 minutes                             |                      |                   |                    |            |                  | ×                       |            |
| Jours début administ.                                                             | Mode opératoire  | e 🛛 🖉 Matéri                          | el nécessai          | re 👖              | <b>j</b> Gestion   | des Produi | ts 🗩Substitution |                         |            |
| (🖹) 🐂 🗶                                                                           |                  |                                       |                      |                   |                    |            |                  |                         |            |
| DCI/Produits                                                                      |                  | <sup>‡</sup> Dose / J <sup>‡</sup> Ur | nité <sup>♥</sup> Nb | <sup>¢</sup> Voie | <sup>≑</sup> Début | Durée      | Commentaire      | <sup>‡</sup> Jours adm. | 1          |
|                                                                                   |                  |                                       |                      |                   |                    |            |                  |                         | <u>.</u>   |
|                                                                                   |                  |                                       |                      |                   |                    |            |                  |                         |            |
|                                                                                   |                  |                                       |                      |                   |                    |            |                  |                         |            |
|                                                                                   |                  |                                       |                      |                   |                    |            |                  |                         |            |
|                                                                                   |                  |                                       |                      |                   |                    |            |                  |                         |            |
|                                                                                   |                  |                                       |                      |                   |                    |            |                  |                         | -          |
|                                                                                   |                  |                                       |                      |                   |                    |            |                  |                         |            |

Lors de sa création, il faut renseigner l'ensemble des informations concernant la ligne de substitution (dose, unité, véhicule, durée d'administration, jours d'administration, etc...).

Celle-ci se crée comme une ligne de protocole classique. Les champs jaunes doivent être obligatoirement remplis. Valider les informations via la coche verte.

| Computer Engineering                                         | Version du document : 1.0 | Auteur : CLB |
|--------------------------------------------------------------|---------------------------|--------------|
| N:\DONNEES OMIT\OMIT 2014\GROUPES de TRAVAIL\CANCERO\reunion |                           |              |
| FREJUS\reunion Computer\GR de travail INFORMATIQUE\questions |                           | Page 4 sur 8 |
| computer\TCG036_Substitution_V10.doc                         |                           | _            |

| CHIMIO                        | Lignes de substitution | ingénierie informatique |
|-------------------------------|------------------------|-------------------------|
| Date de création : 15/11/2006 | Technique              | engineenng              |

| 🔀 СНІМІО 2.9.611         | 108 Fiche d'une ligne de protocole - DEBUG / CO | MPUTER ENGINEERING / BASE DE PE | RODUCTION 🖃 🗆 🔀 |
|--------------------------|-------------------------------------------------|---------------------------------|-----------------|
| ✓                        | ₩                                               | <b></b>                         | 🔒 ? 🗶           |
|                          | BAPE                                            |                                 |                 |
| D.C.I. 🔍                 | Etoposide concentré                             |                                 |                 |
| Dose                     | 100,000 mg/m² 🗾 /Jour                           | pendant 1 Jours                 |                 |
| Dose maximale            | 0,00 mg/m²                                      |                                 |                 |
| Voie d'administration    | IVD Q IV Directe                                |                                 |                 |
|                          | Concent                                         | ration 0,000 mg/ml              |                 |
| Dispositif               | SERINGUE 50ML LUER LOCK                         | Disp. obligatoire               |                 |
| Véhicule                 | Chlorure de sodium                              | -                               |                 |
| Volume protocolaire (ml) | 0,0                                             |                                 |                 |
| Durée d'administration   | 2 heures et 0 minutes Commentaires d'adn        | ninistration                    |                 |
| Heure administration     | 0 heures et 0 minutes                           |                                 | ×               |
| Jours début administ.    | · 🕅 Mode opératoire 🛛 💉 Matériel nécessaire 🚺   | Infos ligne                     |                 |
|                          |                                                 |                                 |                 |
| J1   J8                  | J15 J22 J29                                     |                                 |                 |
| □ J2 □ □ J9              | □ J16 □ J23 □ J30                               |                                 |                 |
| □ J3 □ J10               | □ J17 □ J24                                     |                                 |                 |
| □ J4 □ J11               | □ J18 □ J25                                     |                                 |                 |
| □ J5 □ J12               | □ J19 □ J26                                     |                                 |                 |
| □ J6 □ J13               | □ J20 □ J27                                     |                                 |                 |
| □ J7 □ J14               | □ J21 □ J28                                     |                                 |                 |
|                          |                                                 |                                 |                 |

La ligne créée apparaît dans le tableau de l'onglet "substitution" de la ligne de protocole. Il n'existe pas de limite au nombre de lignes de substitution pouvant être créées pour une ligne de protocole.

| Computer Engineering                                                            | Version du document : 1.0 | Auteur : CLB |
|---------------------------------------------------------------------------------|---------------------------|--------------|
| N:\DONNEES OMIT\OMIT 2014\GROUPES<br>FREJUS\reunion Computer\GR de travail INFO | Page 5 sur 8              |              |
| computer/ICG036_Substitution_V10.doc                                            |                           |              |

| CHIMIO                        | Lignes de substitution | ingénierie informatique<br>biomédicale |  |  |  |
|-------------------------------|------------------------|----------------------------------------|--|--|--|
| Date de création : 15/11/2006 | Technique              | engineenng                             |  |  |  |

| 🔀 Fiche d'une ligne      | de protocole - V    | isualisation - | DEBUG / (              | COMPUTER E         | IGINEERIN           | IG / BASE DE PRO | DUCTION - DE. | 💶 🗆 🗙    |
|--------------------------|---------------------|----------------|------------------------|--------------------|---------------------|------------------|---------------|----------|
|                          |                     | ×              |                        |                    |                     |                  | <b>•</b>      | ? 🕺      |
|                          |                     |                |                        | BAPE               |                     |                  |               |          |
| D.C.I.                   | Etoposide           |                |                        | ,                  |                     |                  |               | **:      |
| Dose                     | 100,000 mg          | /m²            | -                      | ] /Jour penda      | nt <mark>1</mark> . | lours            |               |          |
| Dose maximale            | 0,00 mg/            | m²             |                        |                    |                     |                  |               |          |
| Voie d'administration    | PIV P               | erfusion IV    |                        |                    |                     |                  |               |          |
|                          |                     |                |                        | Concentration      | 0,000 r             | ng/ml            |               |          |
| Dispositif               | (sans)              |                |                        |                    | Disp.               | obligatoire      |               |          |
| Véhicule                 | CHL SODIUM 0.9 %    | FREEFLEX 500 N | ۸L                     |                    | -                   |                  |               |          |
| Volume protocolaire (ml) | 500,0               |                | Vol. m                 | iaxi (ml) 🛛 5      | 00                  |                  |               |          |
| Durée d'administration   | 2 heures et         | 0 minutes      | Commenta               | ires d'administrat | on                  |                  |               |          |
| Heure administration     | 0 heures et         | 4 minutes      |                        |                    |                     |                  | ×             |          |
| Jours début administ.    | 🛛 🕅 Mode opératoire | e 🛛 🖉 Maté     | riel nécessair         | e 📯 Substitu       | ition               | Infos ligne      |               |          |
| 🔚 🦮 🗶                    |                     |                |                        |                    |                     |                  |               |          |
| DCI/Produits             |                     | 🕈 Dose / J 🗘 U | nité <sup>‡</sup> Nb 🕯 | *Voie 🗘 Débul      | <sup>‡</sup> Durée  | Commentaire      | Jours adm.    | 1        |
| Etoposide concentré      |                     | 100,000 mg/    | /m² 1                  | VD 00H0            | ) 2 h 00 min        |                  | J1            | <u> </u> |
|                          |                     |                |                        |                    |                     |                  |               |          |
|                          |                     |                |                        |                    |                     |                  |               |          |
|                          |                     |                |                        |                    |                     |                  |               |          |
|                          |                     | -              |                        |                    |                     |                  |               |          |
|                          |                     |                |                        |                    |                     |                  |               | <b>T</b> |
|                          |                     | L              |                        |                    |                     | I                | 1             |          |

Il est également possible de faire apparaître les lignes de substitution dans la présentation arborescente du protocole au niveau de l'onglet "Protocole" de la fiche protocole (sous condition de paramétrage).

## 3/ Au niveau de la prescription

| Computer Engineering                                                                                                   | Version du document : 1.0                         | Auteur : CLB |
|----------------------------------------------------------------------------------------------------|---------------------------------------------------|--------------|
| N:\DONNEES OMIT\OMIT 2014\GROUPES<br>FREJUS\reunion Computer\GR de travail INF<br>computer\TCG036_Substitution_V10.doc | de TRAVAIL\CANCERO\reunion<br>ORMATIQUE\questions | Page 6 sur 8 |

| CHIMIO                        | Lignes de substitution | ingénierie informatique<br>biomédicale |
|-------------------------------|------------------------|----------------------------------------|
| Date de création : 15/11/2006 | Technique              | engineenng                             |

Si certaines des lignes du protocole possèdent des lignes de substitution, il est alors possible (mais en aucun cas obligatoire) de remplacer la ligne d'origine du protocole par une de ses lignes de substitution créées au préalable.

Les lignes de prescription pour lesquelles une substitution est possible sont marquées par un petit icône dans le tableau de la fiche de prescription (sous condition de paramétrage)

Lorsque vous sélectionnez une ligne de prescription pour laquelle une substitution est possible, l'icône "substitution de ligne" apparaît dans la barre d'icônes en haut à gauche

| 📓 Fiche d'une pres         | cription         |                    |                     |                 |                         |       |                 |                |                                |                               |       |      | ×        |
|----------------------------|------------------|--------------------|---------------------|-----------------|-------------------------|-------|-----------------|----------------|--------------------------------|-------------------------------|-------|------|----------|
| (₹)√                       | <b>a</b>         | ) 🧐 🕯              | <b>B B</b>          | & 🦻             | 2 🗈 😣                   | 😨 🥚   | •               | i              | <b>ia</b> 🗆                    | Ê                             |       | ×    |          |
| N° d'identifica Substituti | ion de ligne 163 | Dossier            | 0                   | 123456          | 6                       |       | Homn            | ne, né le 01/0 | 1/1950                         |                               |       |      |          |
| Nom patient 🔒              | MARTIN           |                    |                     |                 |                         |       | Age             | [              | 56 ans 11                      | 1 mois                        |       |      |          |
| Prénom patient             | Bobert           |                    |                     |                 |                         |       |                 | L              | 3                              |                               |       |      |          |
|                            |                  |                    |                     |                 |                         |       |                 |                |                                |                               |       |      |          |
| Service                    | 03               |                    | IP DE SEM           | IAINE           |                         |       | -               |                |                                |                               |       |      |          |
| Protocole 🔒                | BAPE             |                    |                     |                 |                         |       | Natur           | e Classiqu     | le                             |                               |       |      |          |
| Localisation               | Cancer du col d  | le l'utérus        |                     |                 |                         |       |                 |                |                                |                               |       |      |          |
| Inclusion 8 472 du         | 15/11/2006       | Nb cy              | cles prévu:         | s               | 2                       | Dat   | e premier cycle | 15/11/2        | 2006                           | Taille (cm)                   |       | 16   | 35       |
| N* prescription            | 95 202           | Cycle              | 1                   | Jour            | 1                       | Dati  | e début cycle   | 15/11/2        | 2006                           | Poids (kg)                    |       | 60.0 | 00       |
| Médecin                    |                  |                    |                     |                 |                         | Dati  | e prévue admir  | NR 15/11/      | 2006 118                       | Surf corporelle (m            | a –   | 1.6  | 3        |
|                            |                  |                    |                     |                 |                         | 5.00  |                 |                |                                |                               | · · · | 1,0  | <u> </u> |
| Commentaire                |                  |                    |                     |                 |                         |       | *               |                |                                |                               |       |      |          |
| Dci et Produits            |                  | Sut <sup>‡</sup> D | ose prot.           | <sup>≑</sup> NЬ | <sup>‡</sup> Dose calc. | Unité | Réduction       | Dose pres.     | <sup>‡</sup> Voie <sup>€</sup> | Jours adm.                    |       | \$   | 1        |
| MITOMYCINE                 |                  | 10,0               | 00 mg/m²            | 1               | 16,60                   | mg    |                 | 16,50          | ІТИВИ Ј                        | 11                            |       | Ρ    | -        |
| ETOPOSIDE                  |                  |                    | 1,00 mg/m²          | 1               | 166,00                  | mg    |                 | 166,00         | PIV J                          | 11,12,13,128,129,130          |       | P    |          |
|                            |                  | 25,00              | J mg/m²             | 1               | 8,30                    | mg    |                 | 8,30           |                                | 05 652 682 68 6 6 7 8 6 7 8 1 | 120   | P    |          |
|                            |                  | 5.00               | Do mg/m²<br>D mg/m² | 1               | 41,00                   | ma    |                 | 41,00          | IM J                           | 1.12.13.128.129.130           | 000   | P    |          |
| polaramine iv im sc 5 mg   |                  | 5.00               | ) ma                | 1               | 5.00                    | ma    |                 | 5.00           | IVD J                          | 1 12 13 128 129 130           |       | P    |          |
| solu-medrol iv, im         |                  | 60,0               | 00 mg               | 1               | 60,00                   | mg    |                 | 60,00          | IVL J                          | 11,12,13,128,129,130          |       | P    |          |
| zophren iv, 8 mg           |                  | 8,00               | Dimg                | 1               | 8,00                    | mg    |                 | 8,00           | IVL J                          | 11,12,13,128,129,130          |       | P    |          |
| zophren iv, 8 mg           |                  | 8,00               | Dimg                | 1               | 8,00                    | mg    |                 | 8,00           | IVL J                          | 11,12,13,128,129,130          |       | Ρ    |          |
|                            |                  |                    |                     |                 |                         |       |                 |                |                                |                               |       |      |          |
|                            |                  |                    |                     |                 |                         |       |                 |                |                                |                               |       |      |          |
|                            |                  |                    |                     |                 |                         |       |                 |                |                                |                               |       |      | -        |
| •                          |                  | I. I.              |                     |                 |                         | 1     |                 |                | <u> </u>                       |                               |       | F    |          |
|                            |                  |                    |                     |                 |                         |       |                 |                |                                |                               |       |      |          |
|                            |                  |                    |                     |                 |                         |       |                 |                |                                |                               |       |      |          |

Il suffit alors de cliquer sur l'icône pour rendre la substitution effective et ainsi remplacer la ligne de prescription originale par sa ligne de substitution, après confirmation du remplacement de la ligne :

| Computer Engineering                                                                                                   | Version du document : 1.0                         | Auteur : CLB |
|----------------------------------------------------------------------------------------------------|---------------------------------------------------|--------------|
| N:\DONNEES OMIT\OMIT 2014\GROUPES<br>FREJUS\reunion Computer\GR de travail INF<br>computer\TCG036_Substitution_V10.doc | de TRAVAIL\CANCERO\reunion<br>ORMATIQUE\questions | Page 7 sur 8 |

| CHIMIO                        | Lignes de substitution | ingénierie informatique<br>biomédicale |  |  |  |
|-------------------------------|------------------------|----------------------------------------|--|--|--|
| Date de création : 15/11/2006 | Technique              | engineering                            |  |  |  |

| Fiche d | 'une prescription - DEBUG                                                                                        |
|---------|----------------------------------------------------------------------------------------------------|
| ⚠       | Confirmez vous le remplacement de la ligne ETOPOSIDE 100,00 mg/m² par la ligne prédéfinie au sein du protocole ? |
|         | Oui Non                                                                                                    |

La ligne de prescription est alors modifiée en conséquence, et marquée pour un nouvel icône dans le tableau pour indiquer qu'une substitution a été faite pour cette ligne (sous condition de paramétrage).

| 📓 Fiche d'une pres       | cription        |            |                         |                 |            |       |                |                |                    |                        | _][ |       |
|--------------------------|-----------------|------------|-------------------------|-----------------|------------|-------|----------------|----------------|--------------------|------------------------|-----|-------|
| ✓                        | <b>a</b>        | ) 🍃        | 8                       | & 9             | 2 🔟 😹      | 😨 🥚   | 9              |                | <b>ia</b> 🗆        | Ê                      | X   | 5     |
| N° d'identification      | 463             | Dossie     | er O                    | 123456          | 6          |       | Hom            | me, né le 01/0 | 1/1950             |                        |     |       |
| Nom patient 🔒            | MARTIN          | _          |                         |                 |            |       | Age            | [              | 56 ans 1           | 1 mois                 |     |       |
| Prénom patient           | Robert          |            |                         |                 |            |       |                | , i            | 5                  |                        |     |       |
| Comico                   | 02              |            |                         |                 |            |       |                |                |                    |                        |     |       |
| Service                  |                 |            |                         | IAINE           |            |       |                |                |                    |                        |     |       |
| Protocole 🔒              | BAPE            |            |                         |                 |            |       | Natu           | re Classiqu    | le                 |                        |     |       |
| Localisation             | Cancer du col d | e l'utéri  | us                      |                 |            |       |                |                |                    |                        |     |       |
| Inclusion 8 472 du       | 15/11/2006      | Nb         | cycles prévu:           | s               | 2          | Date  | e premier cycl | e 15/11/2      | 2006               | Taille (cm)            |     | 165   |
| N* prescription          | 95 202          | Cvc        | le 1                    | Jour            | 1          | Date  | e début cvcle  | 15/11/2        | 2006               | Poids (ka)             |     | 60.00 |
| Médecin                  |                 | IGINER     |                         |                 |            | Date  | e prévue admi  | n 48 15/11/    | 2006 1             | 입 Surf_corporelle (m²) |     | 1.66  |
|                          |                 | (GIII)     |                         |                 |            | Date  |                |                |                    |                        |     | 1,00  |
| Commentaire              |                 |            |                         |                 |            |       | *<br>*         |                |                    |                        |     |       |
| Dci et Produits          |                 | Sat 🕈      | Dose prot.              | <sup>≑</sup> NЬ | Dose calc. | Unité | Réduction      | Dose pres.     | <sup>\$</sup> Voie | Jours adm.             | f   | • 1   |
| ETOPOSIDE CONCENTR       | E (             | $\bigcirc$ | 00,00 mg/m²             | 1               | 166,00     | mg    |                | 166,00         | IVD                | J1                     |     | P 🔺   |
| MITOMYCINE               | 8               |            | 0,00 mg/m²              | 1               | 16,60      | mg    |                | 16,50          | ITUBU              | J1                     |     | P     |
|                          |                 | 5.         | ,00 mg/m²<br>5 00 mg/m² |                 | 8,30       | mg    |                | 8,30           | IM<br>DD/          | 11,12,13,128,129,130   | 120 |       |
|                          |                 | 5          | 00 mg/m²                | 1               | 41,00      | ma    |                | 41,00          | IM                 | 11.12.13.128.129.130   | 130 | P     |
| polaramine iv im sc 5 mg |                 | 5          | 00 mg/m                 | 1               | 5.00       | ma    |                | 5.00           | IVD                | 11,12,13,128,129,130   |     | P     |
| solu-medrol iv, im       |                 | 6          | 0,00 mg                 | 1               | 60,00      | mg    |                | 60,00          | IVL                | J1'15'13'158'158'130   |     | P     |
| zophren iv, 8 mg         |                 | 8.         | ,00 mg                  | 1               | 8,00       | mg    |                | 8,00           | IVL                | J1,J2,J3,J28,J29,J30   |     | P     |
| zophren iv, 8 mg         |                 | 8.         | ,00 mg                  | 1               | 8,00       | mg    |                | 8,00           | IVL                | 30لر29لر28لر3لر3لر J1  |     | P     |
|                          |                 | 8          |                         | 8 3             |            | 5 - A |                |                |                    |                        |     |       |
|                          |                 |            |                         |                 |            |       |                |                |                    |                        |     |       |
|                          |                 |            |                         |                 |            |       |                |                |                    |                        |     | -     |
| •                        |                 |            |                         |                 |            |       |                | ·              |                    |                        |     | +     |
|                          |                 |            |                         |                 |            |       |                |                |                    |                        |     |       |

| 4/ Paramétrage                             |                           |              |  |  |  |  |  |
|--------------------------------------------|---------------------------|--------------|--|--|--|--|--|
| Computer Engineering                       | Version du document : 1.0 | Auteur : CLB |  |  |  |  |  |
| N:\DONNEES OMIT\OMIT 2014\GROUPES          |                           |              |  |  |  |  |  |
| FREJUS\reunion Computer\GR de travail INFO | Page 8 sur 8              |              |  |  |  |  |  |
| computer\TCG036_Substitution_V10.doc       | ç                         |              |  |  |  |  |  |

| CHIMIO                        | Lignes de substitution | ingénierie informatique<br>biomédicale |
|-------------------------------|------------------------|----------------------------------------|
| Date de création : 15/11/2006 | Technique              | engineering                            |

| IGLISECOURS    | A mettre à oui, nécessaire pour activer la gestion des lignes de substitution dans   |
|----------------|--------------------------------------------------------------------------------------|
|                | CHIMIO                                                                               |
| IPRESVISCOLSUB | A mettre à oui pour afficher des icônes dans le tableau de la fiche de prescription  |
|                | indiquant les lignes pouvant être substituées et les lignes substituées              |
| IAFFTREELGSUBS | A mettre à oui pour afficher les lignes de substitution au niveau de la présentation |
|                | arborescente du protocole dans la fiche du protocole                                 |
| IEXPLSUBST     | A mettre à oui pour activer l'obligation d'expliquer les raisons de la substitution  |
|                | d'une ligne de DCI                                                                   |

#### 5/ Droit utilisateur

Au niveau du profil des utilisateurs, cocher le droit "Substitution de ligne" (menu Codifications > Structure / droits d'accès > Profil, onglet "Prescriptions" du profil).

| Computer Engineering                                         | Version du document : 1.0 | Auteur : CLB |
|--------------------------------------------------------------|---------------------------|--------------|
| N:\DONNEES OMIT\OMIT 2014\GROUPES de TRAVAIL\CANCERO\reunion |                           |              |
| FREJUS\reunion Computer\GR de travail INFORMATIQUE\questions |                           | Page 9 sur 9 |
| computer\TCG036_Substitution_V10.doc                         |                           | C            |

| CHIMIO |
|--------|
|--------|

Lignes de substitution

Date de création : 15/11/2006

Technique

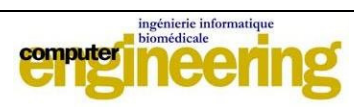

| 🔀 Mise à jour des profils / Dr. ADMIN / BASE DE PRODUCTION |                                                      |                                         |
|------------------------------------------------------------|------------------------------------------------------|-----------------------------------------|
| V 🖨 🗷 🤱 🗹                                                  | ₫ 🗆                                                  | 🔒 🗙                                     |
| Libellé Administrateur Cod                                 | de 10                                                |                                         |
| Activité <u>S</u> tock <u>Prescriptions</u> <u>F</u>       | Protocoles <u>C</u> odifications <u>S</u> tatistique | es <u>U</u> tilitaires - ?              |
| Patients (création)                                        | lusions (création classique) 🔽                       | Prescriptions (modification)            |
| Patients (modification)                                    | lusions (création essai thérap.) 🛛 🔽                 | Prescriptions (consultation)            |
| Patients (consultation)                                    | lusions (création hors protocole) 🛛 🔽                | Prescriptions (suppression)             |
| 🔽 Mise à jour doses cumulées 🔽 Inclu                       | lusions (modification) 🔽                             | Choix prescripteur                      |
| Historique patient                                         | lusions (consultation) 🔽                             | Ajout lignes annexes prescriptions      |
| Historique administration                                  | ut protocoles annexes 🔽 🔽                            | Prescriptions (gestion date et service) |
| 🔽 Fusion patient 🔽 Ajou                                    | ut de cures à une inclusion 🛛 🔽                      | Prescriptions (Alerte)                  |
| 🔽 Graphique patient 🔽 Inclu                                | lusion méta Protocole 🛛 🔽                            | Régularisation Prescription (service,)  |
| Résumé Historique Patient                                  | <b>V</b>                                             | Annulation du J, génération du J suiv.  |
| 🔽 Mise à jour Allergie 🔽 Valid                             | idation pharmacie de l'inclusion 🔽 🔽                 | Modification date sans contrôle         |
| Gestion Patient Sans Interface                             |                                                      | Régénération de prescription            |
| 🔽 Envo                                                     | voi CR Inclusion (interface)                         | Substitution de ligne                   |
|                                                            | <b>V</b>                                             | Sélection Prescripteur                  |
|                                                            |                                                      |                                         |
|                                                            |                                                      |                                         |
|                                                            |                                                      |                                         |

| Computer Engineering                                                                                                    | Version du document : 1.0 | Auteur : CLB   |
|----------------------------------------------------------------------------------------------------|---------------------------|----------------|
| N:\DONNEES OMIT\OMIT 2014\GROUPES de TRAVAIL\CANCERO\reunion<br>FREJUS\reunion Computer\GR de travail INFORMATIQUE\questions<br>computer\TCG036 Substitution V10.doc |                           | Page 10 sur 10 |